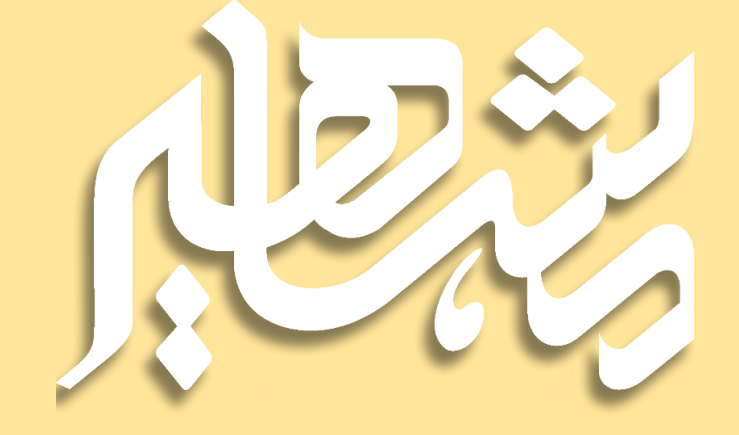

# راهنمای تصویری استفاده از دوره های مشاهیر

|    | فهرست:                                      |
|----|---------------------------------------------|
| 2  | آموزش استفاده از دوره آفلاین:               |
| 3  | دانلود اسپات پلیر برای کاربران IOS و macOS: |
| 6  | تذكر لايسنس:                                |
| 7  | آموزش عضویت در کانال های تلگرامی دوره:      |
| 8  | آموزش دانلود جزوه ها و تخته های کلاسی:      |
| 9  | آموزش استفاده از کلاس آنلاین:               |
| 12 | استفاده از آزمون و کوییز :                  |
|    |                                             |

# آموزش استفاده از دوره آفلاین:

# مشاهیری های عزیز سلام!

توجه داشته باشید بعد از خرید دوره, ۲۴ ساعت زمان میبرد که دوره به پنل کاربری شما اضافه شود.

همچنین اگر اولین خرید شماست نام کاربری و رمز عبور پنل کاربری شما پس از ۲۴ ساعت برای شما پیامک میشود.

بعد از اضافه شدن دوره به پنل کاربری و دریافت پیامک نام کاربری و رمز عبور پنل برای فعالسازی دوره های آفلاین طبق مراحل زیر عمل کنید:

در صفحه مرورگر خود اسپات پلیر را جست و جو کنید و وارد سایت اسپات پلیر شوید.

| Gteogle 🔑 | اسیات یلبر 🗙 🦊 🤇                                                                                                    |  |
|-----------|----------------------------------------------------------------------------------------------------|--|
|           | All Images Videos News Maps Books Web : More Tools                                                                                                    |  |
|           | SpotPlayer<br>https://spotplayer.ir · Translate this page :<br>اسپات پلیر                                                                                              |  |
|           | از امروز اموزش ها و سایر فایل های مهم شما در امان هستند. اسپا <b>ت پلیر</b> یک DRM است که به کمک ان میتوانید جلوی ضبط<br>شدن، کمپی شدن و یخش شدن فایلهای ویدئویی، صوتی |  |
|           | <b>پنل مدر سین</b><br>در صورتی که نماینده مدرس هستید با شماره                                                                                                    |  |
|           | Web<br>- دانلود بخش کنندهراهنما. راهنمای نصب و راه اندازی                                                                                                    |  |
|           | Spotp layer.ir<br>از امروز آموزش ها و سایِر فایِل های مهم شما در امان هستند. یِک DRM است                                                                               |  |
|           | SpotPlayer<br>لیست دوره ها ثبت دوره جدید. برای ثبت دوره جدید کلید لایستس                                                                                               |  |
|           | Android<br>- دانلود یخش کنندهراهنما. راهنمای نصب و راه اندازی                                                                                                    |  |
|           | More results from spotplayer.ir »                                                                                                    |  |
|           |                                                                                                    |  |
|           |                                                                                                    |  |
|           |                                                                                                    |  |
|           |                                                                                                    |  |
|           |                                                                                                    |  |

 بعد از ورود به سایت اسپات پلیر به قسمت پایین سایت رفته و نسخه اسپات پلیر مربوط به دستگاه خود را نصب کنید.

| SpotPlayer.ir            | 🔹 بنل مدرسین 🚽 اسپانتیایی ویژگیها اندرادها ارهنبا                                                                                                    |
|--------------------------|----------------------------------------------------------------------------------------------------|
|                          | نائبرانی که برای انتشار محتوی خود از اسیات بلبر استانده میکنند:<br>انترانی که برای انتشار محتوی خود از اسیات بلبر استانده میکنند:<br>نویسن استان استان استان استان استان استان استان استان استان استان استان استان استان استان استان استان استان است<br>مستقل                                                                                                    |
| <b>Ше на б</b><br>5.6224 | IOS<br>IOS LANDA ALCON LANDA ALCON LANDA ALC |

دانلود اسپات پلیر برای کاربران IOS و macOS:

| نتراک سیب اپ را تهیه کنید و سپس از طریق برنامه سیب اپ<br>ا    | برای دانلود اسپات پلیر ابتدا باید اش<br>اسیات یلیر را دانلود کنید. |
|---------------------------------------------------------------|--------------------------------------------------------------------|
|                                                               |                                                                    |
|                                                               |                                                                    |
| رگر خود سایت موسسه مشاهیر دانش را جستجو کنید و وارد پنل کاربر | • بعد از نصب اسپات پلیر در صفحه مرور                               |
|                                                               | خود شوید.                                                          |
| ک 🔅 😓 سایت موسمه مشاهور دانش C                                | II @                                                               |
| All Images Videos News Maps Books Flights I More Tools        |                                                                    |
|                                                               |                                                                    |
|                                                               |                                                                    |
|                                                               | Page 3   1                                                         |

|                     |                             | لىيد.                                          |   |
|---------------------|-----------------------------|------------------------------------------------|---|
|                     |                             | ام کاربری شما شماره تماش شما میباشد.           | J |
| نید تا رمز برای شما | (فراموشی رمز عبور) کلیک ک   | ر صورتی که رمز عبور خود را فراموش کرده اید روی | ა |
|                     |                             | یامک شود.                                      | ړ |
|                     |                             |                                                | • |
| English             |                             | الم المنا التالي الم المالية الم               | 2 |
|                     |                             |                                                |   |
|                     |                             |                                                |   |
|                     | يحميلا هار                  | پنل کاربری                                     |   |
|                     |                             | موسسه مشاهیر دانش                              |   |
|                     | رمز علور:<br>۲              | مشاهده اطلاعات و توضيحات                       |   |
| 308                 | کد املیتی:<br>3083          |                                                |   |
|                     | ورود به بنل کاربری          |                                                |   |
|                     | کلمه عبور را قراموش کرده ام |                                                |   |
|                     |                             |                                                |   |

دوره مورد نظر خود را انتخاب کنید و روی گزینه فایل پیوست کلیک کنید.

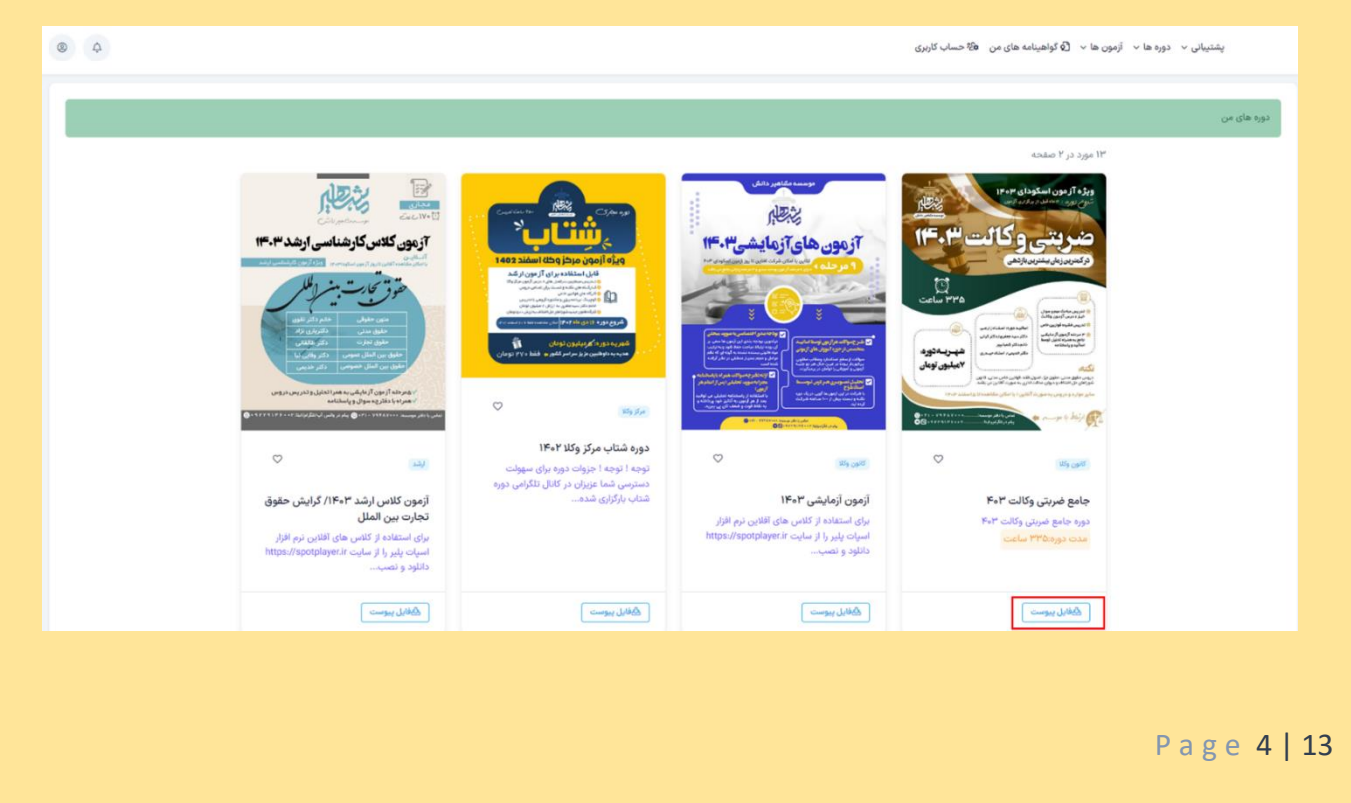

بعد از باز شدن صفحه زیر, تا آخر صفحه پایین بروید روی دکمه کپی کلیک کنید و کلید لایسنس خود را کپی کنید.

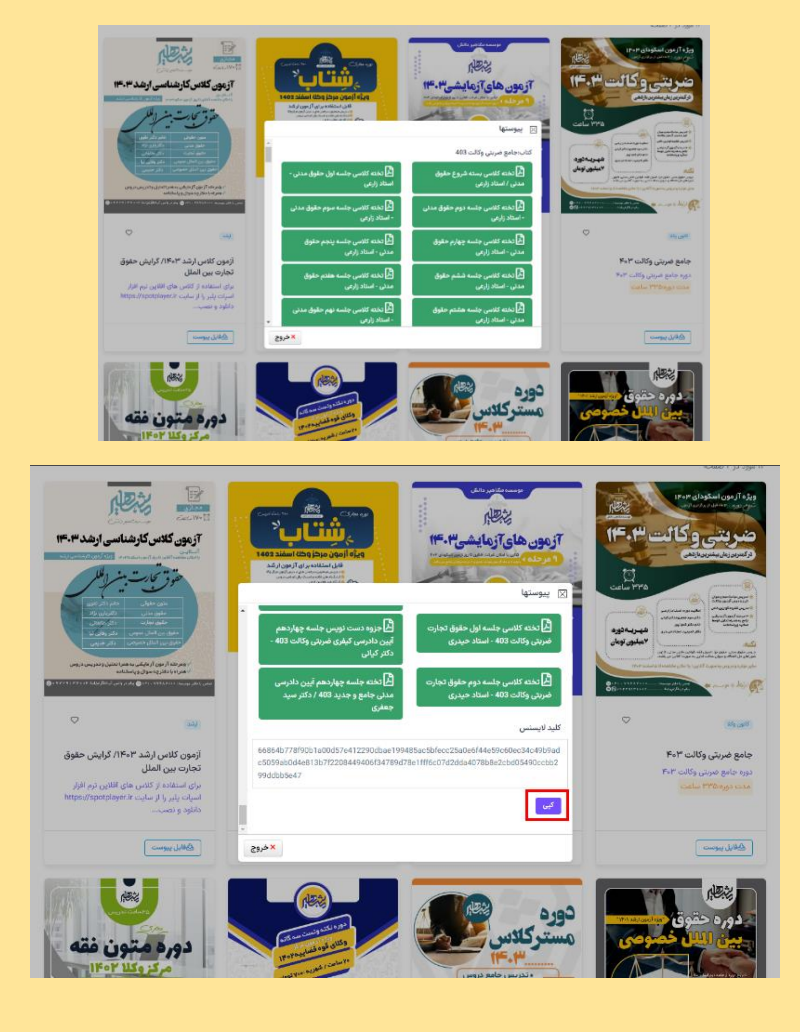

• سپس وارد برنامه اسپات پلیر شوید و در بخش (Licence) لایسنس کپی شده را وارد کنید و دکمه تایید را بزنید.

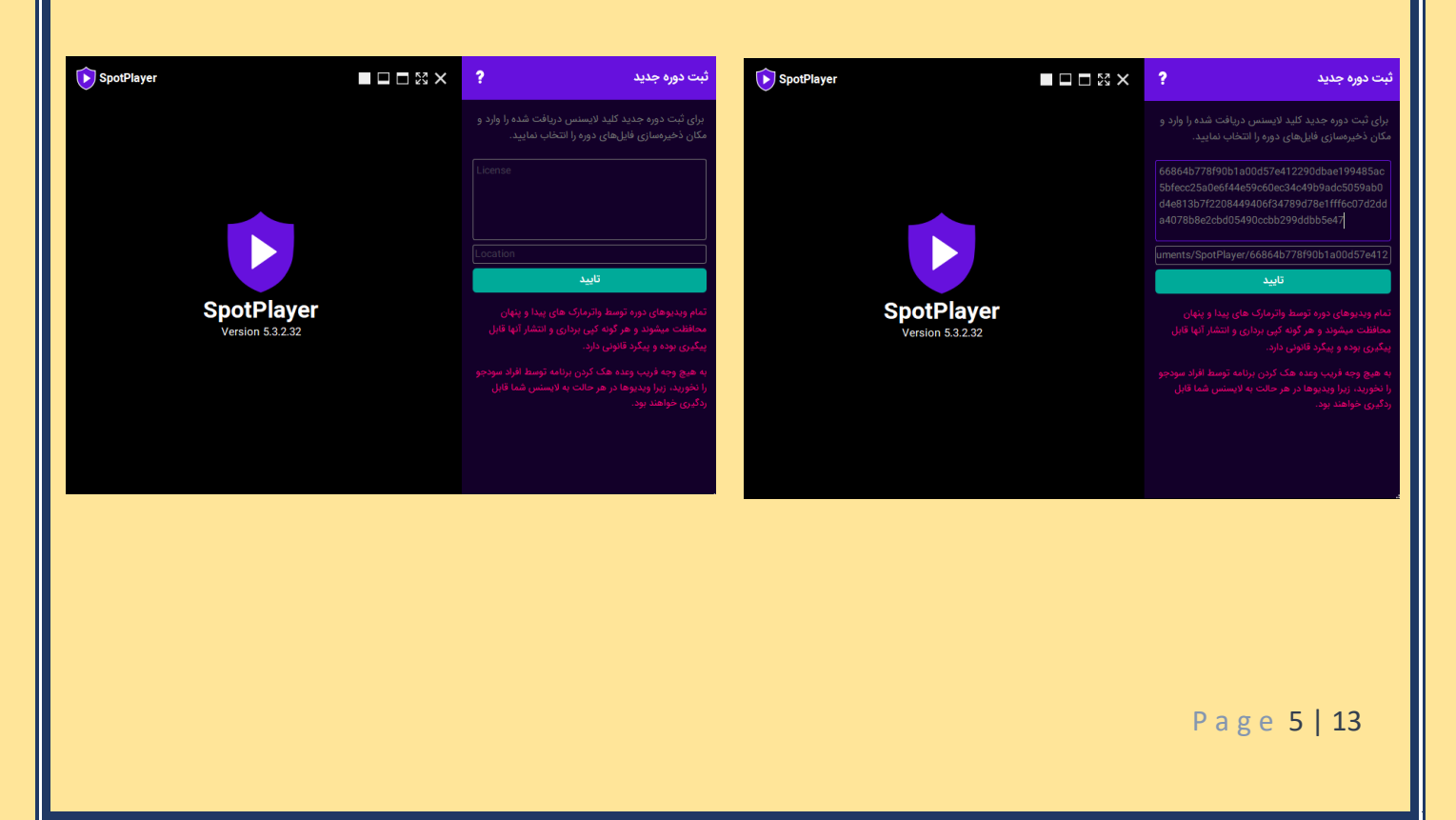

#### تذكر لايسنس:

حد لایسنس تمامی دوره ها یـک دسـتـگاه بوده و مـسـئولیت نگهداری از آنها تماما بر عـهـده شما میباشد, نسبت به حفظ آنها حـسـاسـیت داشته باشید چنانچه به هردلیلی لایسنس ها از دسترس شما خارج شد, به منزله از دست دادن آن دوره میباشد.

دوره به اسپات پلیر شما اضافه شد.

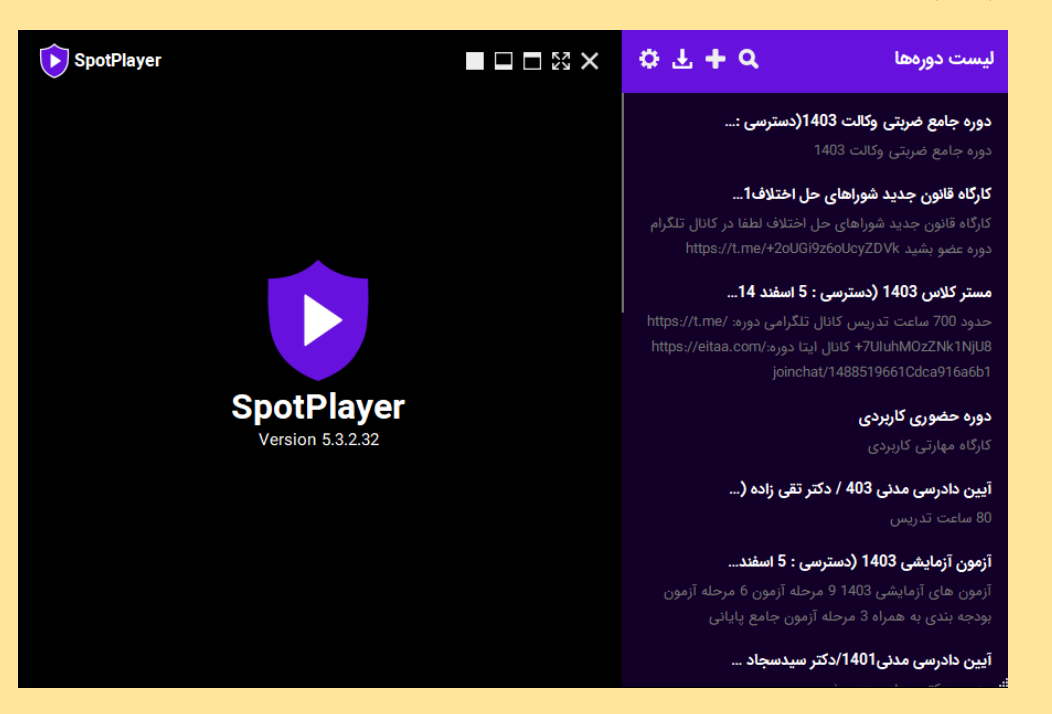

سپس روی اسم دوره خود کلیک کنید تا لیست درسهای شما باز شود.

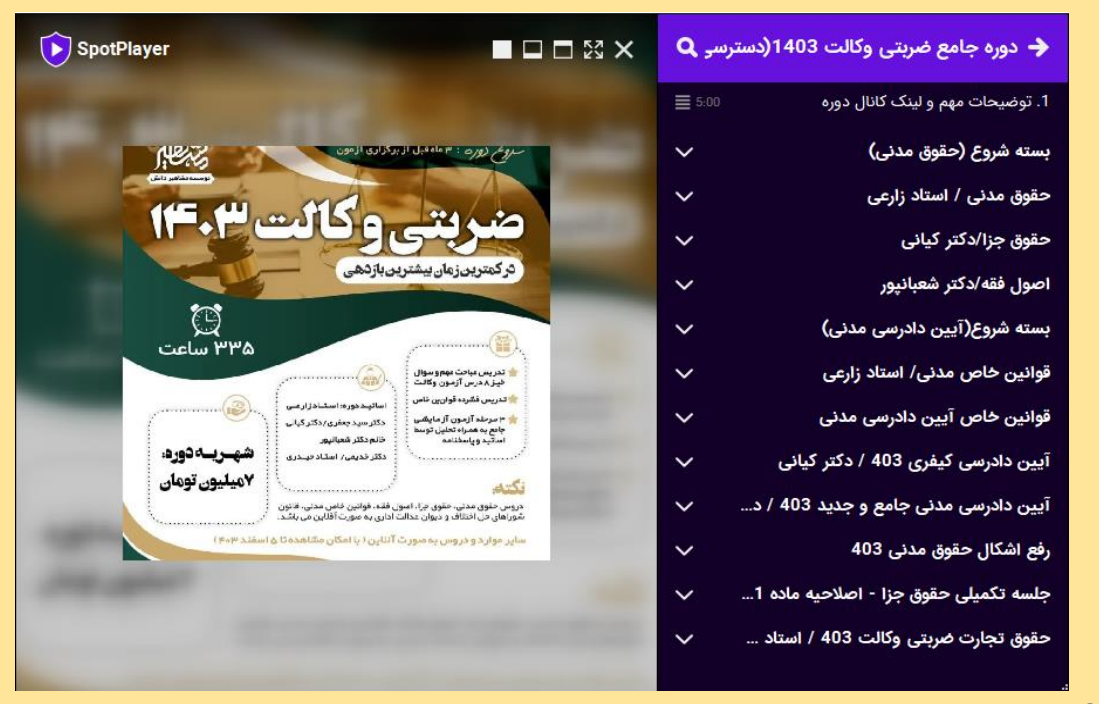

#### آموزش عضویت در کانال های تلگرامی دوره:

در ادامه برای دریافت اطلاع رسانی های دوره, حتما عضو کانال های دوره شوید.

| ( | 🔶 دوره جامع ضربتی وکالت 1403(دسترسی 🔍 |                                       |  |  |  |
|---|---------------------------------------|---------------------------------------|--|--|--|
| , | ≣ 5:00                                | 1. توضيحات مهم و لينک کانال دوره      |  |  |  |
|   | ~                                     | بسته شروع (حقوق مدنی)                 |  |  |  |
| • | >                                     | حقوق مدنی / استاد زارعی               |  |  |  |
|   | ~                                     | حقوق جزا/دکتر کیانی                   |  |  |  |
|   | ~                                     | اصول فقه/دكتر شعبانپور                |  |  |  |
|   | ~                                     | بسته شروع(آیین دادرسی مدنی)           |  |  |  |
|   | ~                                     | قوانین خاص مدنی/ استاد زارعی          |  |  |  |
|   | ~                                     | قوانین خاص آیین دادرسی مدنی           |  |  |  |
| • | ~                                     | آیین دادرسی کیفری 403 / دکتر کیانی    |  |  |  |
|   | ~                                     | آیین دادرسی مدنی جامع و جدید 403 / د  |  |  |  |
|   | ~                                     | رفع اشكال حقوق مدنى 403               |  |  |  |
|   | $\sim$                                | جلسه تكميلى حقوق جزا - اصلاحيه ماده 1 |  |  |  |
|   | $\sim$                                | حقوق تجارت ضربتی وکالت 403 / استاد    |  |  |  |
|   |                                       |                                       |  |  |  |

# 

برای استفاده از کلاس های آنلاین نرم افزار ادوبی کانکت را از سایت //:https (adobeonline.ir/t) دانلود و نصب بفرمایید طبق برنامه هفتگی موجود در کانال اصلی مشاهددانش بر لینک ورود به کلاس قبل از تشکیل برای شما در کانال دوره فرستاده می شود .

توجه : حتما در کانال (راهنمای خطاهای اسپات پلیر) عضو شوید و در صورتی که در برنامه اسپات پلیر ارور دریافت کردید میتوانید راهنمای آن را در کانال تلگرامی(<u>https://t.me/spat\_mashahir</u>) عضو باشید

نمايىد.

## آموزش دانلود جزوه ها و تخته های کلاسی:

 برای دریافت جزوه و تخته و گراف ها،باید ابتدا وارد پنل کاربری خود در سایت مشاهیر شوید و فایل پیوست دوره مورد نظر را باز کنید

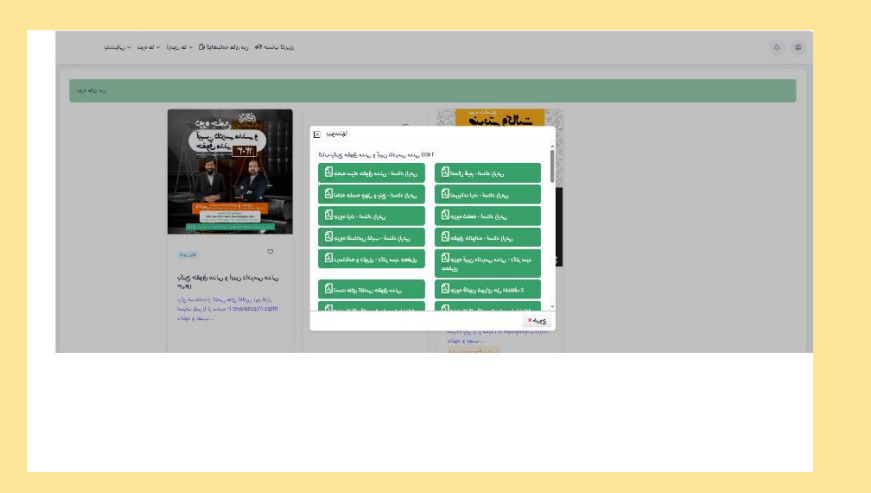

• سپس روی جزوه یا تخته مورد نظر کلیک کنید.

| © 4 |                                                                                                    | 1992                                          | وره ها ۱۰ آرمون ها ۱۰ $\mathfrak{G}$ کواهیانده های من ۲۵ حساب کاربری     | ېشتينان - د |
|-----|----------------------------------------------------------------------------------------------------|-----------------------------------------------|--------------------------------------------------------------------------|-------------|
|     | ، باشد. لطفا دقایقی دیگر اقدام به دانلود                                                                                                    | سامانه در حال پردازش و ساخت فایل مر<br>نمایید |                                                                          |             |
|     | تائيد                                                                                                    | · 2                                           | دوره جامع منتقلم<br>آیین دادرسه مدنه و                                   |             |
| j   | 1                                                                                                    | کتاب،دیکیج حقوق مدنی و آبین دادرسی مدنی 403   | حقوق ملائم سيتا                                                          |             |
|     | 🛃 اعمال قیم - استاد زارعی                                                                                                    | 着 جعبه سیاه حلوق مدنی - استاد زارعی           |                                                                          |             |
| I   | 🛃 تمرینات ارت - استاد زارعی                                                                                                    | 🛃 تخته جلسه چهل و پنج - استاد زارعی           |                                                                          |             |
|     | 📓 جزوه شقعه - استاد زارعی                                                                                                    | 🛃 جزود ارت - استاد زارعی                      | and a second a second as a second                                        |             |
|     | 着 حلوق خانواده - استاد زارعی                                                                                                    | 🛱 جزوه اشخاص غایب - استاد زارعی               |                                                                          |             |
| l l | 🛱 جزوه ایین دادرمی مدنی - دکتر سید                                                                                                    | 🖹 درستنامه و داوری - دکتر سید جعفری           |                                                                          |             |
|     | 2. Alter State and all                                                                                                    | A Low other while the second                  | یکیچ حقوق مدنی و آیین دادرسی مدنی<br>۱۴۰۳                                |             |
|     | and the second second s |                                               | بوای استفاده از کلامی های اقلابی ترم افراز<br>اسرات https://apotplayer.v |             |
| 665 | x                                                                                                    |                                               |                                                                          |             |
|     |                                                                                                    |                                               |                                                                          |             |

پس از کلیک روی جزوه یا تخته با پیام ( سامانه در حال پردازش فایل میباشد ) مواجه میشوید مانند عکس بالا،
 سپس بعد از ۲۰ ثانیه صبوری مجددا روی همان جزوه یا تخته کلیک کنید تا دانلود بشود.

### آموزش استفاده از کلاس آنلاین:

 برای ورود به کلاس آنلاین ابتدا باید عضو کانال اصلی موسسه مشاهیردانش باشید، در این کانال روزهای جمعه هرهفته برنامه کلاسی شما همانند عکس زیر اطلاع رسانی میشود.
 شما در این برنامه روز و ساعت کلاس های آنلاین خود را میتوانید ببینید:

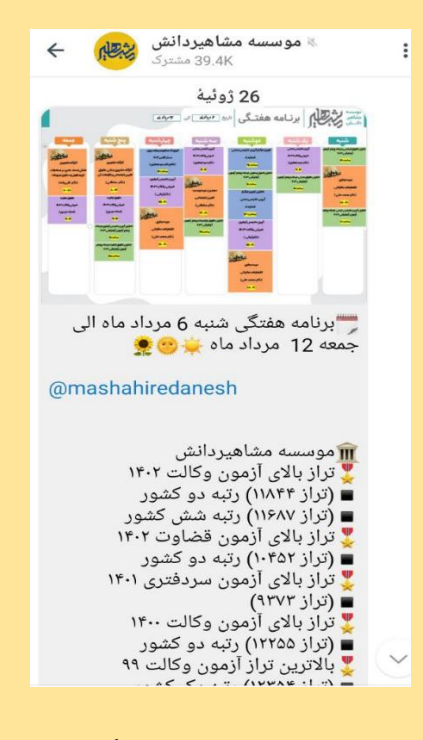

در ادامه شما باید عضو کانال تلگرامی دوره باشید، در کانال تلگرامی دوره یک ساعت قبل از برگزاری لینک
 کلاس شما که در برنامه ادوب کانکت برگزار میشود در این کانال قرار داده میشود.

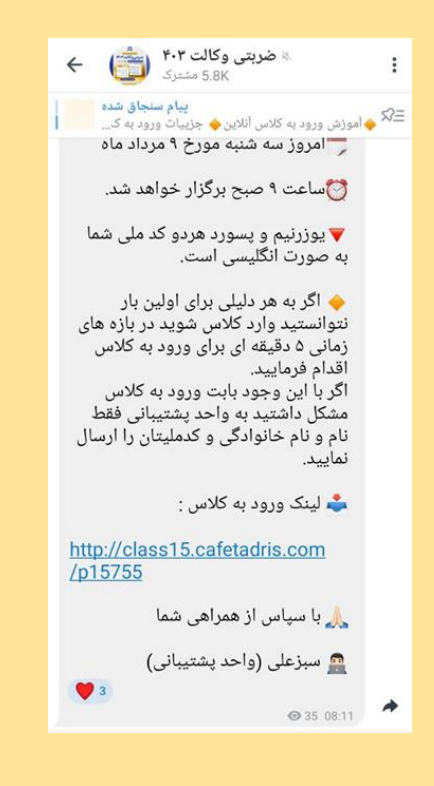

- برای استفاده از کلاس های آنلاین حتما برنامه ادوب کانکت را دانلود کنید و سپس نصب کنید
- برای دانلود این برنامه میتوانید اسم برنامه را مانند عکس زیر در مرورگر خود سرچ کنید و از سایت ادوب کانکت، بازار و یا مایکت نسخه دستگاه خود را دانلود کنید.

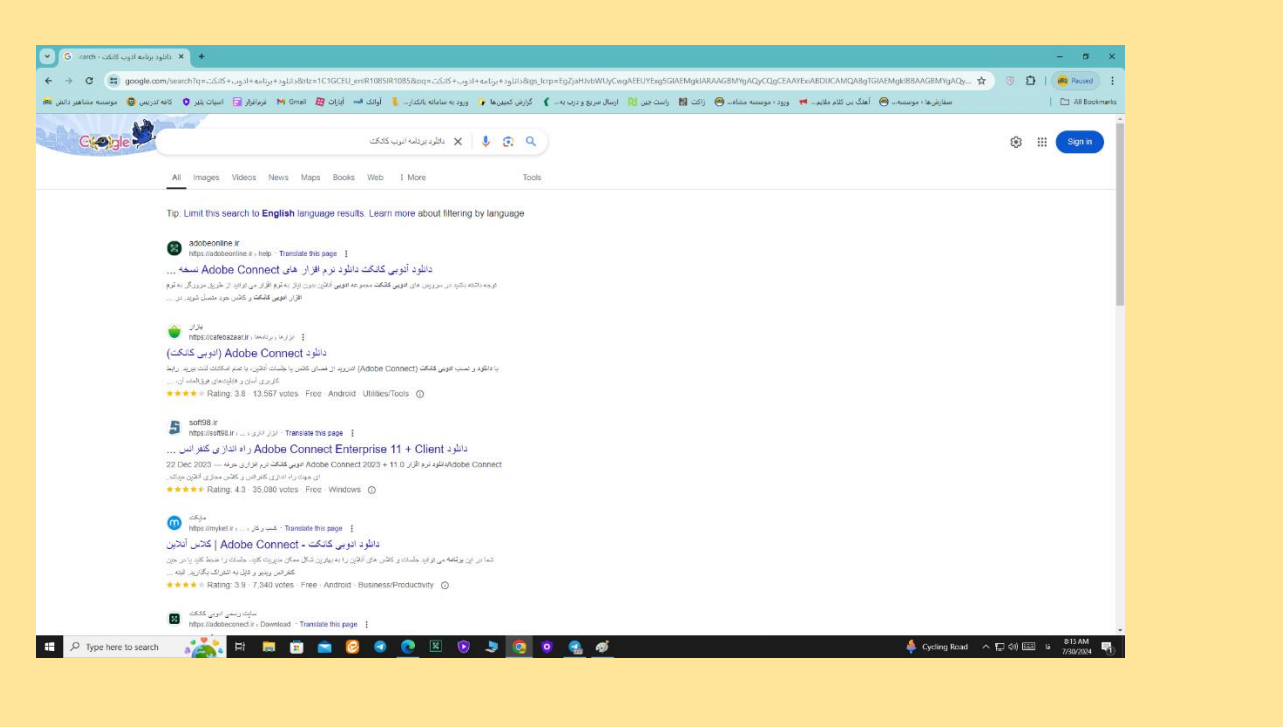

پس از دانلود و نصب برنامه لینک کلاس را از کانال دوره کپی کنید و همانند عکس زیر در برنامه
 ادوب کانکت جای گذاری کنید و روی دکمه (NEXT) کلیک کنید.

| Enter Meeting URL              |                        |
|--------------------------------|------------------------|
| http://class15.cafetadris.com/ | Nițixt                 |
|                                |                        |
|                                |                        |
|                                |                        |
|                                |                        |
| Watch Video                    |                        |
| Help                           | Terms of Use & Notices |
|                                |                        |
|                                |                        |
|                                |                        |
|                                |                        |
|                                |                        |
|                                |                        |

 در مرحله بعدی وارد صفحه زیر میشوید و نام کاربری و رمز ورود خود که هر دو (کد ملی شما) میباشد را وارد کنید.

| س رتکد / 403 ین دم ی سرداد نیی آ-۱۵۷۵ می رداد نی | ىرفعج دى،                      |  |
|--------------------------------------------------|--------------------------------|--|
| Member Terms of Use & Noti                       |                                |  |
| Your login                                       | Your password                  |  |
| 0981367849                                       |                                |  |
|                                                  | Secure Login Alternative Login |  |
| Back                                             | Enter                          |  |

بعد از وارد کردن نام کاربری و رمز عبور روی دکمه ( ENTER ) کلیک کنید و وارد کلاس شوید.

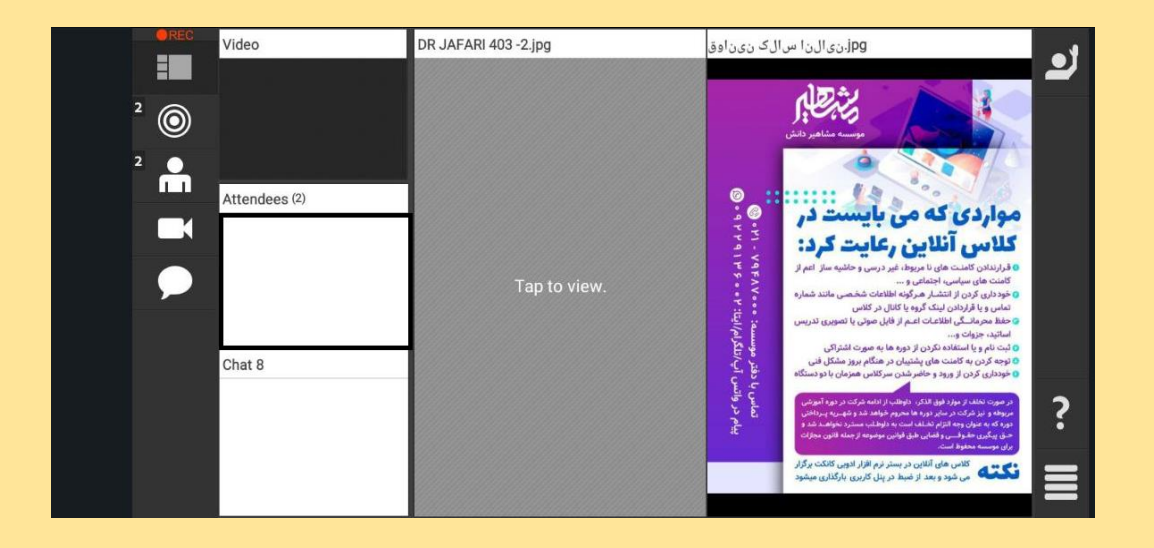

# استفاده از آزمون و کوییز :

 برای استفاده از آزمون ها و کوییزها همانند عکس زیر از نوار بالای پنل کاربری وارد بخش (آزمون های من) بشوید

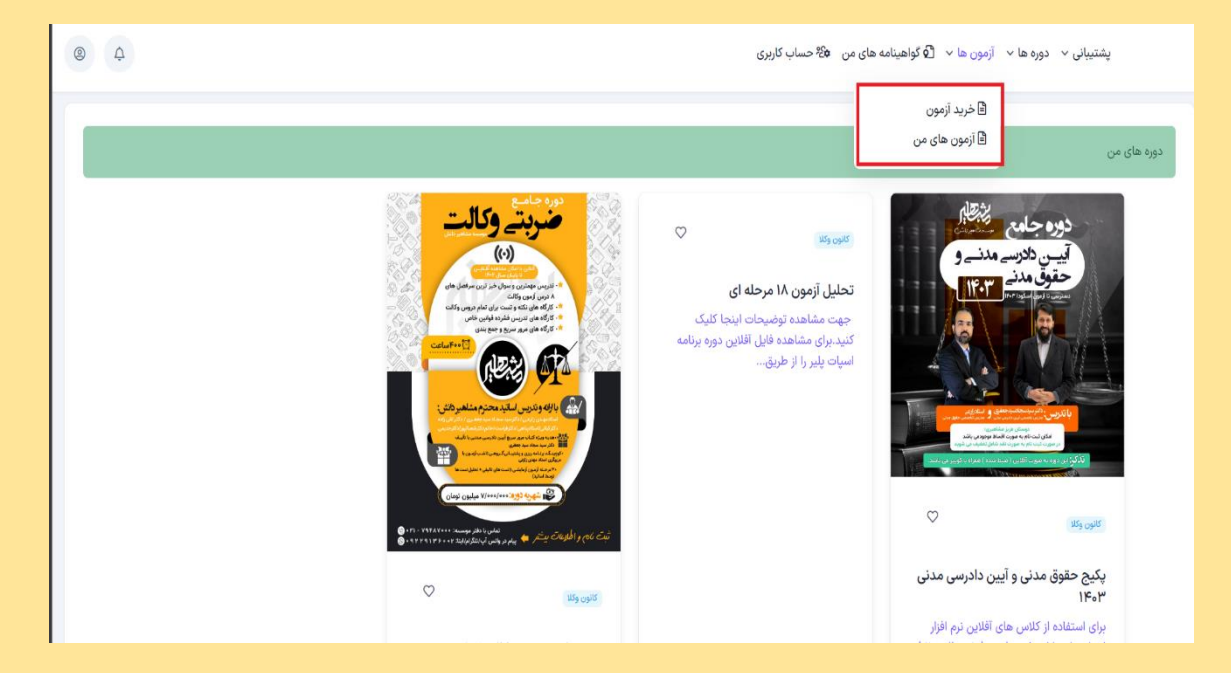

در ادامه وارد صفحه زیر میشوید که بخش آزمون ها و کوییز های شماست

| © 4 |                                                                               |                                                                           | ه های من ا <sup>8</sup> 8 حساب کاربری                                         | پشتیبانی 🗸 دوره ها \vee آزمون ها 🖌 🕏 گواهینامه        |
|-----|-------------------------------------------------------------------------------|---------------------------------------------------------------------------|-------------------------------------------------------------------------------|-------------------------------------------------------|
|     |                                                                               |                                                                           |                                                                               | آزمونهای که برگزار شده و یا می توانید در آن شرکت کنید |
|     | Q<br>چستجو                                                                    | ركارى:<br>D ت D                                                           | تجو نام آزمون: محدوده تاریخ ،<br>از از                                        | دسته بندی<br>                                         |
|     |                                                                               |                                                                           | ۱۶ مورد در ۲ صفحه                                                             | مشاهیردانش                                            |
|     | کوئیز شماره (۷) آیین دادرسی مدنی<br>زماشن شروع ۲۲۳۰/۳۰۳۵ ۵۰۰۹ه<br>مدت ۷:دقیقه | کوئیز شماره (۷) حقوق مدنی<br>زماشن شروع ۱۲۰٬۹/۱۶ م۱۴۰ م۵۰۵<br>مدت :۷دقیقه | کوئیز شماره (۸) آیین دادرسی مدنی<br>زماشن شروع :۵۸/۵۵/۱۴۰ ۱۴۰۰<br>مدت :۸دقیقه | مشاهیر دانش                                           |
|     | نوح ارمون چند <b>ترییه ای</b><br>وضعیت حضور:                                  | نوع ارتون <b>پند ترینه ای</b><br>وضعیت حضور:                              | نوع رابتون چند ترینه ای<br>وضعیت حضور:                                        |                                                       |
|     | شروع آزمون                                                                    | شروع آزمون                                                                | شروع آزمون                                                                    |                                                       |
|     | کوئیز شمارہ (۶) حقوق مدنی                                                     | کوئیز شمارہ (۴) آیین دادرسی مدنی                                          | کوئیز شماره (۵) آیین دادرسی مدنی                                              |                                                       |
|     | زماشن شروع ۱۶:۰۰ ۱۳۰۳/۱۲۰۱<br>مدت :۷دقیقه                                     | زماشن شروع :۲۰/۹۴/۹۴ هه:۹۰<br>مدت :۸دقیقه                                 | زماشن شروع :۹۲/۲۶/۲۰۱۹ ه۹:۵۰<br>مدت :۷دقیقه                                   |                                                       |
|     | نوع آزمون: <b>چند گزینه ای</b><br>وضعیت حضور:                                 | نوع آزمون: <b>چند گزینه ای</b><br>وضعیت حضور:                             | نوع آزمون: <b>چند گزینه ای</b><br>وضعیت حضور:                                 |                                                       |

 توجه داشته باشید که اگر تعداد آزمون و کوییز های شما زیاد باشد، باید صفحات دیگر آزمون ها را بررسی کنید.

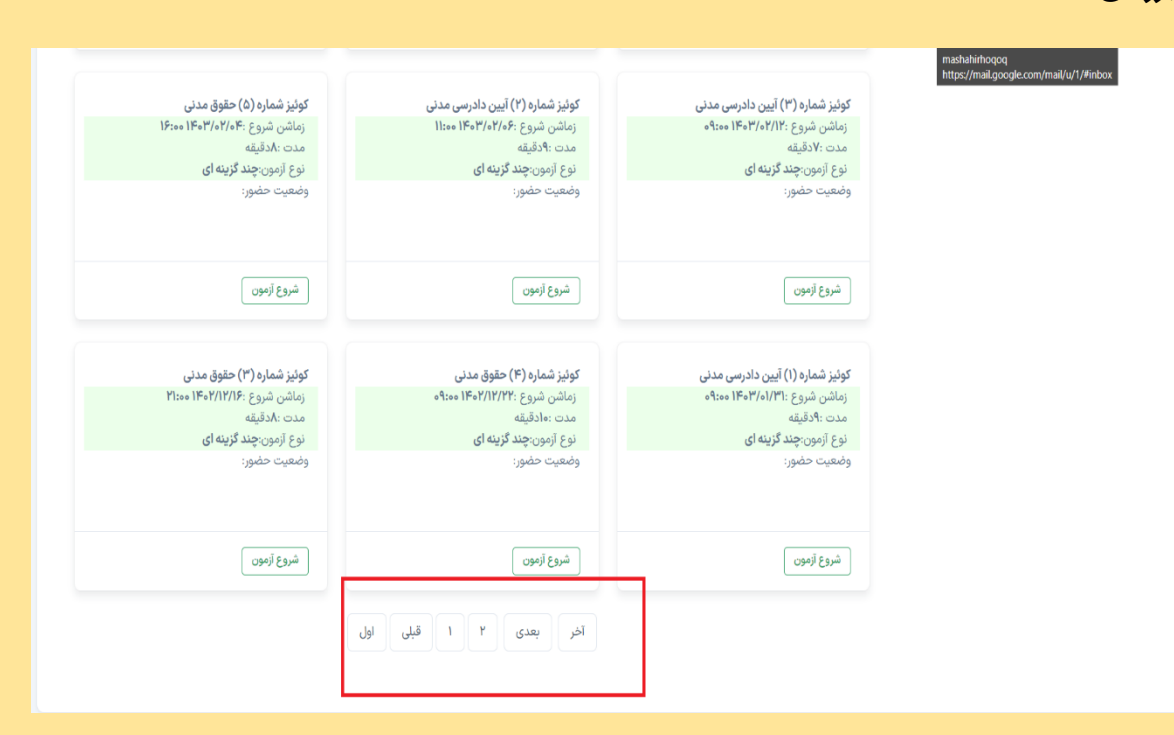